## **CDGRS Course Registration Quick Guide**

The purpose of this guide is to provide a brief overview of how to register for a CDGRS course using our Course Registration tool. For more specific help, please contact either someone from your local Conservation District or email Amy Pifer and Mindi Shuy at <u>DGregistration@psu.edu</u>.

#### Step 1: Find the course page with the available dates.

These are typically located within the individual course descriptions within the Education/Training section of the CDGRS's website.

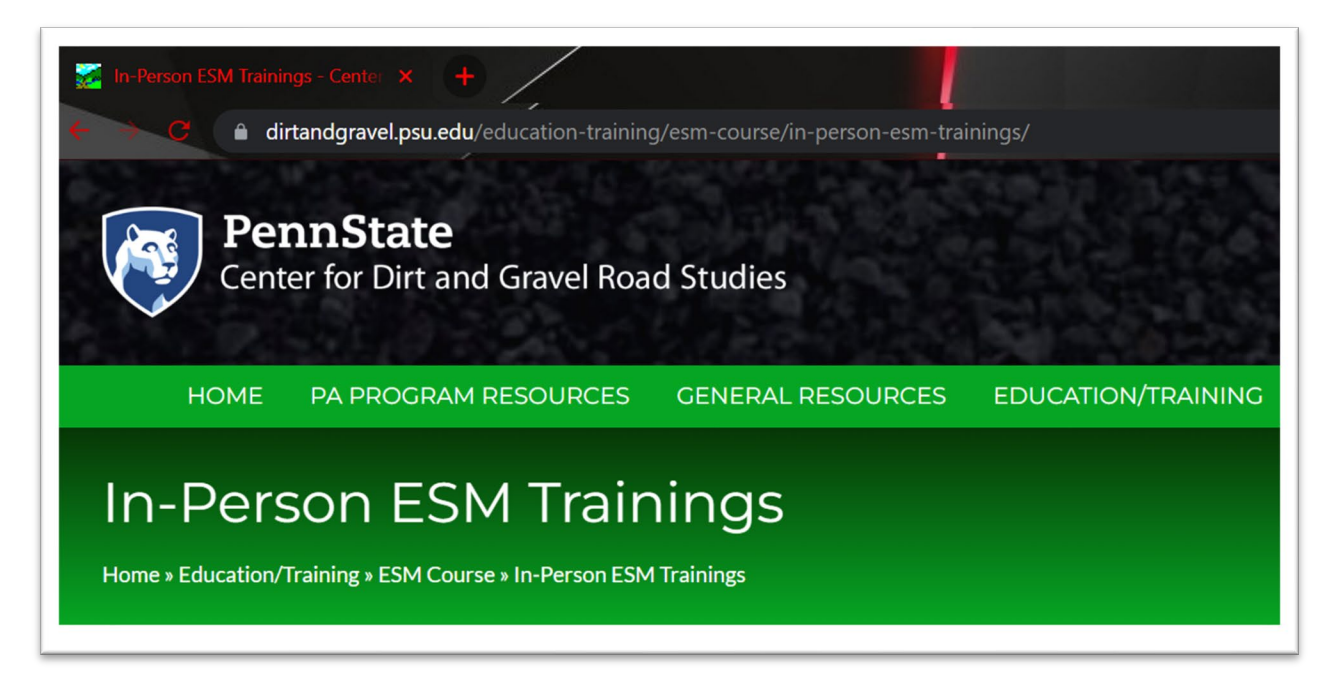

# Step 2: Review the available dates and determine which one to register for. Click the *"Register Here"* button at the bottom of the page to access the Course Registration page.

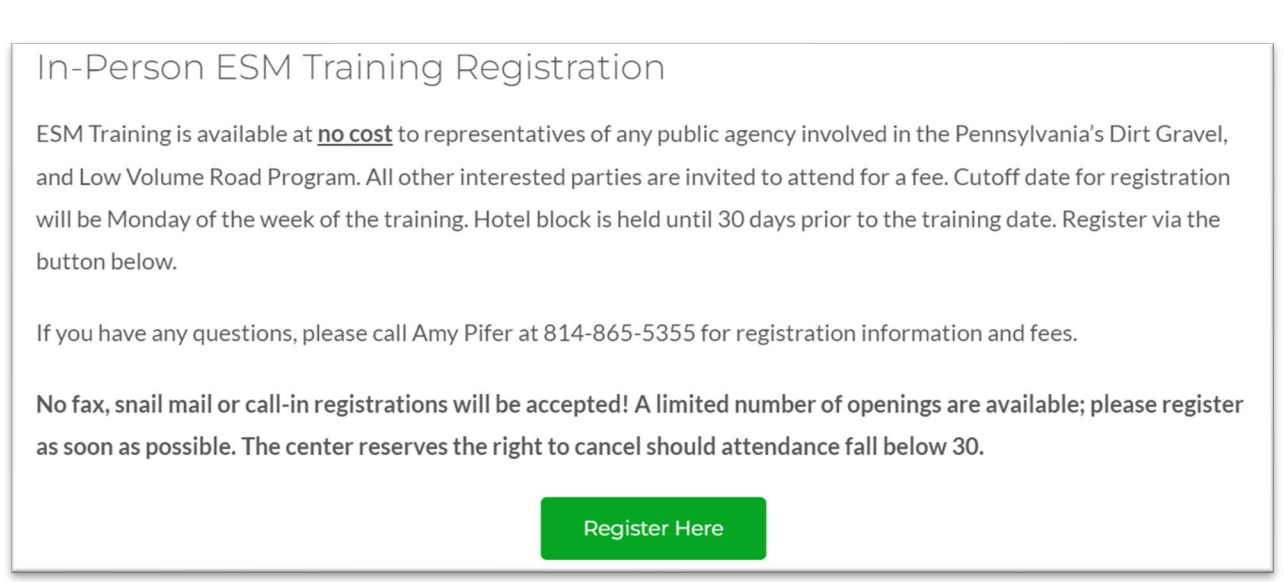

Step 3: Find the course you want to register for and click its "Register for this course" button.

| Course Registration                                                                                                    |
|----------------------------------------------------------------------------------------------------|
|                                                                                                    |
| Welcome to the CDGRS Course Registration Portal.                                                                                       |
| Upcoming Courses                                                                                                    |
| All course types ESM (6)                                                                                                    |
| ESM: Environmentally Sensitive Maintenance Training                                                                                    |
| Wednesday, Nov 15, 2023 to Thursday, Nov 16, 2023     (Jefferson County)                                                               |
| Location: Bellamauro Social Hall, 1017 Reynoldsville-Falls Creek Road, Reynoldsville PA, 15851 Instructor: Eric Nevel and Maria Dreese |
| This is a 2 day course. Registrants must attend both days to receive credit for this course.                                           |
| ESM: Environmentally Sensitive Maintenance Training                                                                                    |
| Wednesday, Oct 25, 2023 to Thursday, Oct 26, 2023     (Montour County)     Register for this course                                    |
| Location: Pine Barn Inn, 1 Pine Barn PI, Danville PA, 17821     Instructor: Tim Ziegler and Dave Creamer                               |
| This is a 2 day course. Registrants must attend both days to receive credit for this course.                                           |
| ESM: Environmentally Sensitive Maintenance Training                                                                                    |
| Tuesday, Oct 10, 2023 to Wednesday, Oct 11, 2023     (Warren County)     Register for this course                                      |
| Location: Warren County Conservation District, 4000 Conewango Avenue, Warren PA, 16365 Instructor: Eric Nevel and Wade Brown           |
| This is a 2 day course. Registrants must attend both days to receive credit for this course.                                           |
| ESM: Environmentally Sensitive Maintenance Training                                                                                    |
| Wednesday, Sep 6, 2023 to Thursday, Sep 7, 2023     (Tioga County)                                                                     |
| Location: Deane's Center for Performing Arts, 104 Main Street, Wellsboro PA, 16901     Jostructor: Tim Ziegler and Wade Brown          |

Step 4: Select the Affiliation Type, complete the information for the Primary Contact Person and click the *"Continue"* button.

| Affiliation:                            |  |
|-----------------------------------------|--|
| Affiliation Type                        |  |
| Please Select                           |  |
| Please Select                           |  |
| Conservation District                   |  |
| Municipality                            |  |
| Bureau of Forestry                      |  |
| Center for Dirt and Gravel Road Studies |  |
| Private                                 |  |
| Other Government Entities               |  |

- This person will be the sole contact for all participants registered by that contact person
- Note that all participants registered under the Contact Person will be assigned the same Affiliation as the Contact Person
- Contact People registering multiple people from different Affiliations must place individual orders for each Affiliation

| Primary Contact Person:             |      |          |  |
|-------------------------------------|------|----------|--|
| Contact Person Full Name (Required) |      |          |  |
|                                     |      |          |  |
| Contact Email (Required)            |      |          |  |
| Contact Phone                       |      |          |  |
|                                     |      |          |  |
| Address Line 1 (Required)           |      |          |  |
|                                     |      |          |  |
| Address Line 2                      |      |          |  |
|                                     |      |          |  |
| uty.                                | PA v | Zip Lode |  |
| Continue                            |      |          |  |
| Contractor                          |      |          |  |

### Step 5: Enter all Participants that the Contact Person is registering.

If the participant has ever taken a course through CDGRS, they should exist in this database. You can search by name, email, and registrant id to locate them. You can also register new participants. Fill out the form and they will be added to the Current Participants list. Note: If you are the primary contact person, you still need to add yourself as a participant.

| CORRADI    |                          |                                       |                              | First, please search the CDGRS database in th<br>are certain the participant has never taken a c | e first part of this step to link an existing participant. Only use this form if y<br>lass with CDGRS. |                                      |
|------------|--------------------------|---------------------------------------|------------------------------|--------------------------------------------------------------------------------------------------|----------------------------------------------------------------------------------------------------|--------------------------------------|
| 1948       | 0: Kenneth J <b>Co</b> i | <b>rradi</b> ni (kjc13@psu.edu)       | Prefix First Name (Required) | Middle Name Last Name (Required) Suffix                                                          |                                                                                                    |                                      |
|            |                          |                                       |                              |                                                                                                  | Professional Suffix (optional)                                                                         | Nickname (optional)                  |
| Current Pa | rticipants               |                                       |                              |                                                                                                  | Organization (Required)                                                                                | Job Title (Required)                 |
| ID         | Name                     | Organization                          | Email                        |                                                                                                  |                                                                                                    |                                      |
| 19480      | Kenneth J Corradini      | Center for Dirt & Gravel Road Studies | kjc13@psu.edu                | 0                                                                                                | Address Line 1 (Required)                                                                              | Address Line 2                       |
| Continue   |                          |                                       |                              |                                                                                                  | City (Required)                                                                                        | State (Nequires) Zip Code (Nequires) |
|            |                          |                                       |                              |                                                                                                  |                                                                                                    | PA ~                                 |
|            |                          |                                       |                              |                                                                                                  | Phone Number                                                                                           | Email                                |
|            |                          |                                       |                              |                                                                                                  | Save New Participant                                                                                   |                                      |

Step 6: Review your order. Review all information and added participants for accuracy. Simply click browser's *"Back"* button to go back and make any changes. Add any additional

information/special accommodations then click "Complete Checkout".

| eview Your                                                                                                    |                                                                     |                           |                                                    |                                                                                                    |                                                             |
|----------------------------------------------------------------------------------------------------|---------------------------------------------------------------------|---------------------------|----------------------------------------------------|----------------------------------------------------------------------------------------------------|-------------------------------------------------------------|
|                                                                                                    | Order:                                                              |                           |                                                    |                                                                                                    |                                                             |
| Please confirm all of the details of your registration below. If anything looks incorrect, click the Step 1 and Step 2 tabs to go back and make changes. |                                                                     |                           | click the Step 1 and Step 2 tabs to go back and ma | Additional Information:                                                                                                    |                                                             |
| When ready, press the complete checkout button.                                                                                                    |                                                                     |                           |                                                    | Special accommodations:                                                                                                    |                                                             |
| our order requires                                                                                                    | s payment, you will be redirected to our p                          | payment portal. After cor | npleting payment, you will return to this page.    |                                                                                                    | i.e. Peanut/Treenut allergies, need wheelchair access, etc. |
| You are registering for:                                                                                                    |                                                                     |                           |                                                    | Please indicate in the tort area above any special accommodations your participant(s) we should prepare for, including accessibility, mobility, and dietary new |                                                             |
| ESM: Environr                                                                                                    | mentally Sensitive Maintena                                         | ance Training             |                                                    |                                                                                                    |                                                             |
| <ul> <li>Wednesday, No<br/>(Jefferson Cour)</li> </ul>                                                                                                   | ov 15, 2023 to Thursday, Nov 16, 2023<br>inty)                      |                           |                                                    |                                                                                                    | Complete Checkout                                           |
| <ul> <li>Location: Bellan<br/>Instructor: Eric</li> </ul>                                                                                                | mauro Social Hall, 1017 Reynoldsville-F<br>c Nevel and Maria Dreese | alls Creek Road, Reynold  | isville PA, 15851                                  |                                                                                                    |                                                             |
|                                                                                                    |                                                                     |                           |                                                    |                                                                                                    |                                                             |
| Contact Inf                                                                                                    | formation:                                                          |                           |                                                    |                                                                                                    |                                                             |
| Affiliation Primary Contact                                                                                                    |                                                                     |                           |                                                    |                                                                                                    |                                                             |
| Type: Center for                                                                                                    | or Dirt and Gravel Road Studies                                     |                           | Kenneth J Corradini                                |                                                                                                    |                                                             |
| Organization Na                                                                                                    | lame:                                                               |                           | kjc139@psu.edu<br>814-865-6966                     |                                                                                                    |                                                             |
|                                                                                                    |                                                                     |                           | 222 Transportation Research Building               |                                                                                                    |                                                             |
|                                                                                                    |                                                                     |                           | University Park, PA 16868                          |                                                                                                    |                                                             |
|                                                                                                    |                                                                     |                           |                                                    |                                                                                                    |                                                             |
| Participant                                                                                                    | t Information:                                                      |                           |                                                    |                                                                                                    |                                                             |
|                                                                                                    |                                                                     |                           |                                                    |                                                                                                    |                                                             |
| ID                                                                                                    | Name                                                                | Organization              |                                                    | Email                                                                                                    |                                                             |
|                                                                                                    | Kenneth J Corradini                                                 | Center for Dirt &         | Gravel Road Studies                                | kjc13@psu.edu                                                                                                    |                                                             |

### Step 7: Order Complete.

The Primary Contact will receive an email confirming their registration order. The order will remain in "Processing" until a member of the CDGRS staff reviews and confirms the order. Once confirmed, the Primary Contact will receive a notification email.

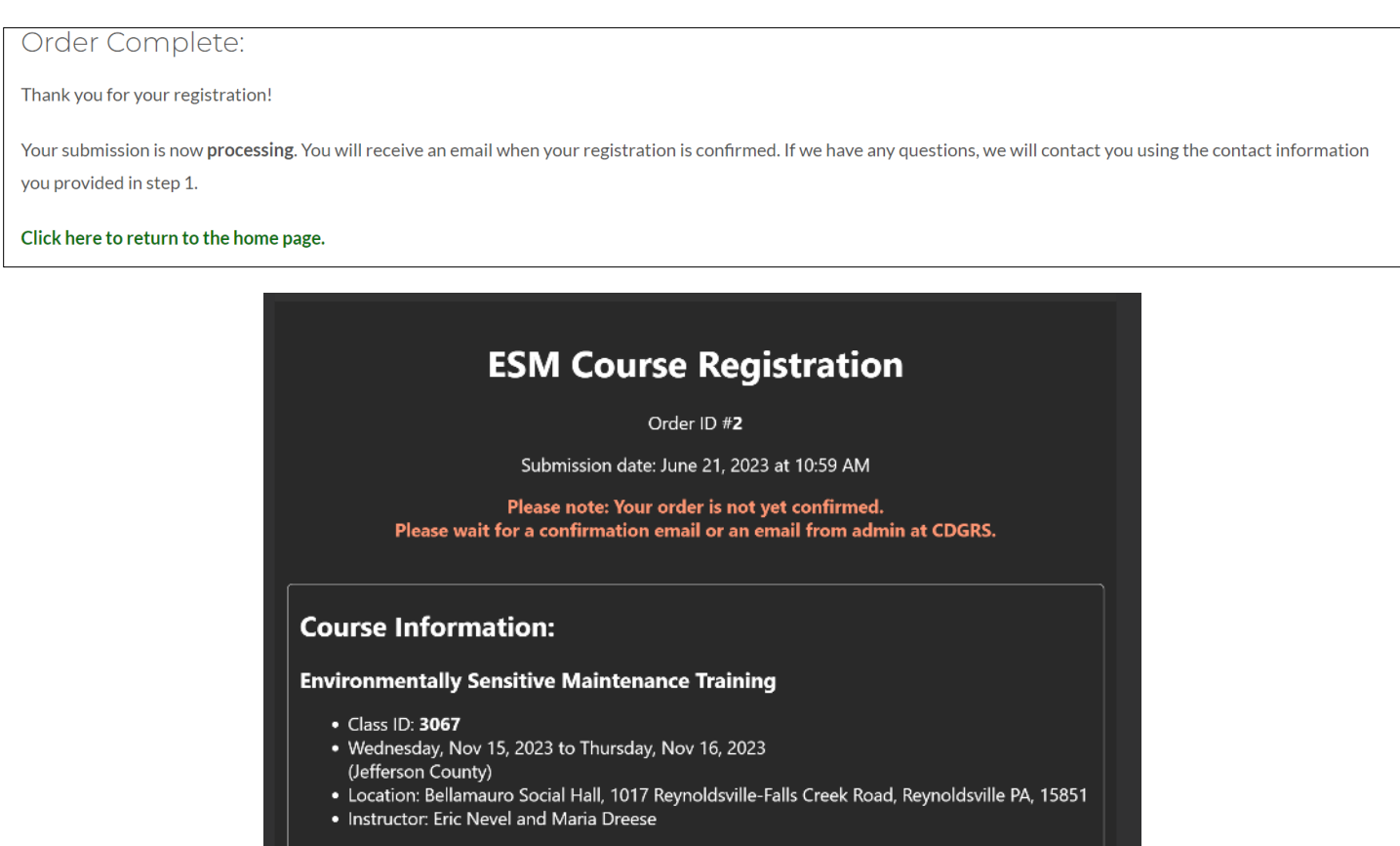